# TK8620 模组评估板

规格和使用说明书

V1.1

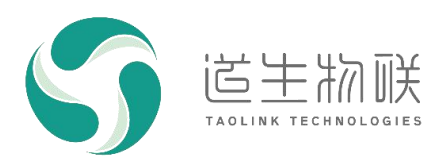

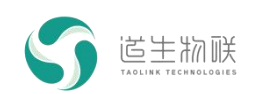

## 修订记录

| 修订时间       | 修订版本 | 修订描述          |
|------------|------|---------------|
| 2023-12-27 | V1.1 | 修改 AT 指令的设置顺序 |
| 2023-09-13 | V1.0 | 初稿            |

## 重要声明

版权所有 © 上海道生物联技术有限公司 2024。保留一切权利。

非经本公司书面许可,任何单位和个人不得对此文档的全部或部分内容进行使用、复制、修改、抄录,并 不得以任何形式传播。

TurMass<sup>™</sup>为上海道生物联技术有限公司的商标。本文档提及的其他所有商标或注册商标,由各自的所有 人拥有。

上海道生物联技术有限公司保留随时变更、订正、增强、修改和改良此文档的权利,本文档内容可能会在 未提前知会的情况下不定期进行更新。

除非另有约定,本文档仅作为使用指导,本文档中的所有陈述、信息和建议都依赖于具体的操作环境,并 且不构成任何明示或暗示的担保。

## 联系方式

- 地址:上海嘉定皇庆路 333 号上海智能传感器产业园区 4 幢 5 层
- 邮编: 201899
- 电话: 021-61519850
- 邮箱: info@taolink-tech.com
- 网址: <u>www.taolink-tech.com</u>

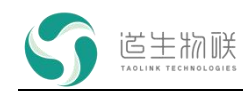

| 目录 |
|----|
|----|

| 1产品简介4                         |
|--------------------------------|
| 2引脚定义                          |
| 2.1 引脚分配图                      |
| 2.2 功能描述                       |
| 2.3 GPIO 默认状态6                 |
| 2.4 I/O 接口特性6                  |
| 3 尺寸7                          |
| 3.1 外观尺寸7                      |
| 3.2 天线要求                       |
| 4 电源特性                         |
| 5 射频特性                         |
| 6功耗                            |
| 7通信配置11                        |
| 7.1 串口配置参数                     |
| 7.2 P2P 模式11                   |
| 7.3 单 Tone 模式11                |
| 7.4 RX 测试模式12                  |
|                                |
| 7.5                            |
| 7.5 通信频只选择注意事项12<br>8 常用 AT 命令 |

# 图形目录

| 图 2-1 模块接口示意图 | (俯视图) | 5 |
|---------------|-------|---|
| 图 3-1 天线连接器尺寸 | 示意图   | 7 |

# 表格目录

| 表 2-1 模块引脚描述    | 5 |
|-----------------|---|
| 表 2-2 IO 属性定义   | 6 |
| 表 2-3 I/O 接口特性参 | 6 |
| 表 3-1 樟绀主天线要求   | 7 |
| 表 4-1 由 源特性     | 8 |
|                 |   |

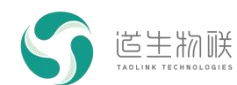

| 表 5-1 | 发射特性  | 9  |
|-------|-------|----|
| 表 5-2 | 接收特性  | 9  |
| 表 6-1 | 模组功耗1 | 10 |

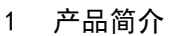

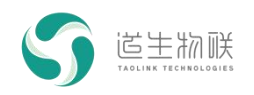

## 1 产品简介

TK8620 模组评估板(TKB-621,以下简称TKB-621)是为方便TKM-200 模组测试而设计的,它是直接通过Type-C 接口的 USB 连接到电脑的。使用 MassConfig/串口调试助手对模 组进行参数设置,并进行相互通讯实现模组功能测试的目的。使用 TKB-621 无需再额外使 用电源适配器单独供电,直接使用 USB 接口供电即可,供电电流应 > 0.3A。

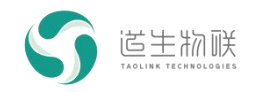

# 2 引脚定义

## 2.1 引脚分配图

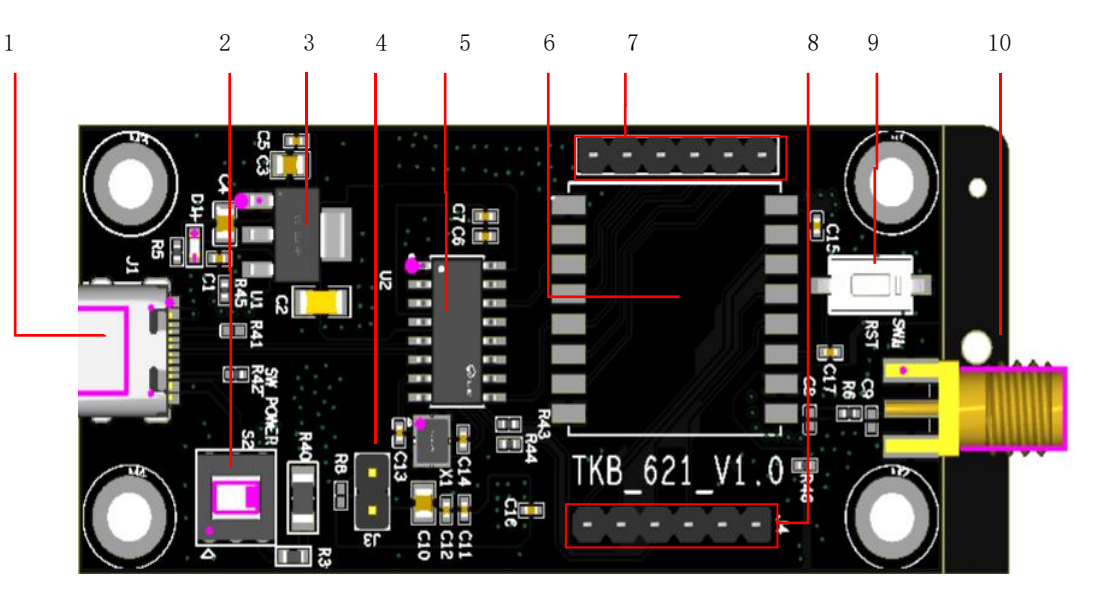

图 2-1 模块接口示意图 (俯视图)

2.2 功能描述

| 编号 | 功能                     |    | 默认   |
|----|------------------------|----|------|
| 1  | Type-c 5V 电源供电和模组的通信端口 | J1 |      |
| 2  | 电源开关                   | S2 |      |
| 3  | 5V 转 3.3V LDO          |    |      |
| 4  | 模组电流测试端口,测试电流是串联电流表    | J3 | 默认短接 |
| 5  | USB 转 TLL 芯片           | U2 |      |
| 6  | TKM-200 模组             |    |      |
| 7  | 模组 GPIO 外引管脚 A         |    |      |
| 8  | 模组 GPIO 外引管脚 B         |    |      |
| 9  | 模组复位按键                 |    |      |
| 10 | 天线 SMA 座               |    |      |

### 表 2-1 模块引脚描述

| 属性  | 说明   |
|-----|------|
| PI  | 电源输入 |
| GND | 电源地  |
| RF  | 射频信号 |
| AIO | 模拟双向 |
| DI  | 数字输入 |

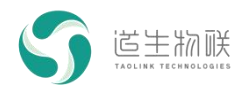

| DO        | 数字输出                      |  |
|-----------|---------------------------|--|
| DIO       | 数字双向                      |  |
| NC        | 悬空                        |  |
| CHIP_MODE | SOC 和收发器模式选择,默认拉低为 SOC 模式 |  |

### 表 2-2 IO 属性定义

## 2.3 GPIO 默认状态

下表定义了在程序没有进行配置时,模组各 GPIO 的默认状态。

| 名称     | 默认状态  |
|--------|-------|
| GPIO_0 | 输入,下拉 |
| GPIO_1 | 输入,下拉 |
| GPIO_2 | 输入,下拉 |
| GPIO_3 | 输入,下拉 |
| GPIO_4 | 输入,上拉 |
| GPIO_5 | 输入,上拉 |
| GPIO_6 | 输入,下拉 |
| GPIO_7 | 输入,下拉 |

## 2.4 I/O 接口特性

| 参数  | 描述      | 最小值        | 最大值        | 单位 |
|-----|---------|------------|------------|----|
| VIH | 输入高电平电压 | 0.7 x VBAT | VBAT+0.3   | V  |
| VIL | 输入低电平电压 | -0.3       | 0.2 x VBAT | V  |
| VOH | 输出高电平电压 | VBAT-0.3   | VBAT       | V  |
| VOL | 输出低电平电压 | 0          | 0.4        | V  |

表 2-3 I/O 接口特性参

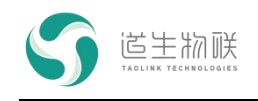

# 3 尺寸

3.1 外观尺寸

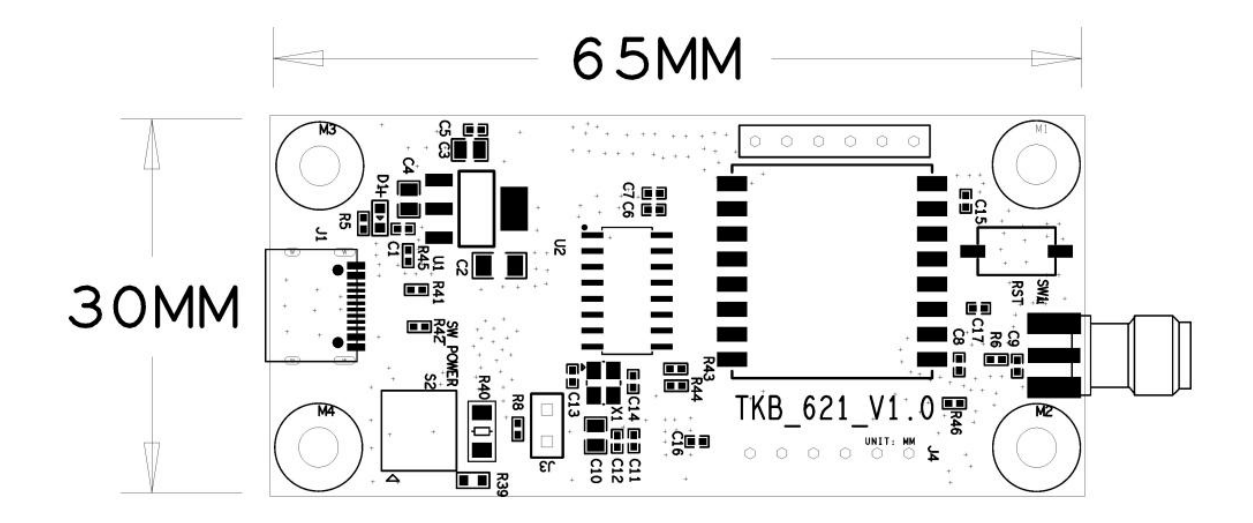

### 图 3-1 天线连接器尺寸示意图

## 3.2 天线要求

下表列出了对模组主天线的要求:

| 参数             | 描述      |
|----------------|---------|
| VSWR           | ≤2      |
| 效率             | > 30%   |
| 特性阻抗           | 50Ω     |
| 线缆插入损耗(470Mhz) | < 1.5db |

表 3-1 模组主天线要求

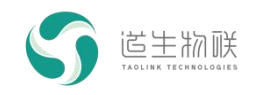

# 4 电源特性

TKB-621 采用 USB 结果 LDO 供电, 输入电压为 5V±0.5V, 供电输入至少要满足 0.3A 供流能力。模块输入电源要求如下表所示:

| 参数  | 描述     | 最小值 | 最大值 | 典型值 | 单位 |
|-----|--------|-----|-----|-----|----|
| USB | 模块供电电源 | 4.5 | 5.5 | 5   | V  |

表 4-1 电源特性

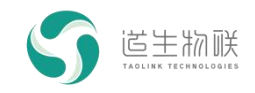

# 5 射频特性

| 频率         | 测试条件           | 发射功率<br>(曲刑使) | 单位  |
|------------|----------------|---------------|-----|
|            | (              | (央空道)         |     |
|            | AT+TXP=15      |               |     |
| 470~510MHz | AT+WORKMODE=71 | 20            | dBm |
|            |                |               |     |

### 表 5-1 发射特性

| 频率         | 测试条件<br>(环境温度: 25℃)                                                      | 灵敏度<br>(典型值) | 单位  |
|------------|--------------------------------------------------------------------------|--------------|-----|
| 470~510MHz | AT+RATE=6<br>AT+FREQ=490300000,490300000,49030000<br>0<br>AT+WORKMODE=72 | -129         | dBm |

表 5-2 接收特性

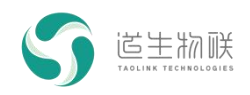

# 6 功耗

| 工作模式 | 测试条件               | 功耗(典型值) | 单位 |
|------|--------------------|---------|----|
| 休眠模式 | 休眠模式               | 1.5     | uA |
| 数据接收 | RX 模式(scan 状态下)    | 14.5    | mA |
| 数据发送 | 发单 Tone,发射功率 20dBm | 110     | mA |

表 6-1 模组功耗

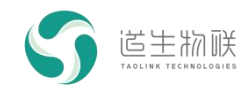

## 7 通信配置

## 7.1 串口配置参数

串口波特率为115200bps, 8 位数据, 一位停止位, 无校验, 如下图: 参数设置如下:

| 项   | 参数     |
|-----|--------|
| 波特率 | 115200 |
| 数据位 | 8      |
| 停止位 | 1      |
| 校验位 | 无      |

### 7.2 P2P 模式

P2P 模式是变长突发模式,不带应答,测试 P2P 通信需要准备 2 个 TKB-621 模组,并 对其进行配置,配置步骤如下。模组 1 和模组 2 配置方法相同。

#### 模组设置步骤:

#### 1) 配置相关频率

示例: AT+FREQ=490300000,490300000,490300000 // 设置发送频率、接收频率及 BCN 频率为 490.3Mhz

AT\_OK // 指令成功响应

### 2) 配置发射功率

| 示例: AT+TXP=15 / | // 设置发射功率模式为 15,发射功率 20dBm |
|-----------------|----------------------------|
|-----------------|----------------------------|

AT\_OK // 指令成功响应

#### 3) 配置通信速率

| 示例: | AT+RATE=6 | // 设置无线传输速率为 6, | 即 1.8Kbps |
|-----|-----------|-----------------|-----------|
|     | AT_OK     | // 指令成功响应       |           |

#### 4) 发送数据

示例: AT+SENB=010203040506070809 // 发送 16 进制数据

AT\_OK // 指令成功响应

#### 5) 配置通信模式

示例: AT+WORKMODE=21 // 设置工作模式为变长突发模式AT OK // 指令成功响应

配置完成后,从模组1发数据,模组2的串口打印信息里可以显示已收到 010203040506070809,则通信成功。

### 7.3 单 Tone 模式

单 Tone 模式用于测试模组的发射功率,对单 Tone 的频点和功率进行相关配置后,可 以用相关仪器测量模组的发射功率,一般配置方法如下。

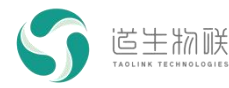

#### 1) 配置相关频率

示例: AT+FREQ=490300000,490300000,490300000 // 设置发送频率、接收频率及 BCN 频率为 490.3Mhz

AT\_OK // 指令成功响应

#### 2) 配置发射功率

示例:AT+TXP=15 // 设置发射功率模式为 15,发射功率 20dBmAT\_OK // 指令成功响应

#### 3) 配置通信模式

示例: AT+WORKMODE=71 // 设置工作模式为单 Tone 模式 AT\_OK // 指令成功响应

配置成功后,即可用仪器测量到具体的频域波形。

### 7.4 RX 测试模式

RX 测试模式用于测试模组的接收灵敏度,对接收频点进行相关配置后,可以用相关仪器测量模组的接收灵敏度,一般配置方法如下。

- 1) 配置相关频率
  - 示例: AT+FREQ=490300000,490300000,490300000 // 设置发送频率、接收频率及 BCN 频率为 490.3Mhz

AT\_OK // 指令成功响应

2) 配置通信模式

示例: AT+WORKMODE=72 // 设置工作模式为 RX 测试模式

AT\_OK // 指令成功响应

配置成功后,模组进入 RX 测试模式,此时可用外部信号源发送波形,测试模组灵敏度。

### 7.5 通信频点选择注意事项

为保证模组的通信性能,建议频点设置为带小数点的频点如 xxx.3MHz、xxx.6MHz、 xxx.75MHz、xxx.8MHz 且尽量远离 32MHz 倍频的频点如 32MHz\*13=416MHz、 32MHz\*14=448MHz、32MHz\*15=480MHz、32MHz\*16=512MHz 等。在多信道通信时推荐信 道间隔采用 550KHz 或 1.25MHz 整数倍。

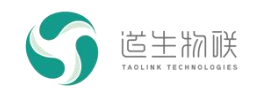

# 8 常用 AT 命令

AT 命令的使用方法见:《TK8620 开发板 AT 指令使用说明》

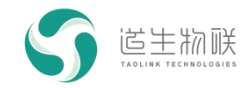

## 9 注意事项

1. 半双工工作方式

TKB-621 模组的通信方式是半双工的方式。同一时刻在同一信道网络中只允许一个模组向空中发射数据,多模组同时发送会引起网络碰撞,导致数据丢包,通信不稳定的情况发生。

2. 网络结构

TKB-621 可实现点对点和一点对多点的通信方式。用户可采用轮询的方式进行数据传输。

3. 现场网络布点

考虑到无线环境的复杂性和难预测性,用户规划方案前应做好应用现场的实地勘察工作。比如用 TKB-621 在现场做通信测试,逐步筛选和优化节点位置。前期合理的布点将大大提升网络的通信质量,加快施工进度,减少调试难度,降低后期维护的成本。

4. 集成及安装

兼容性设计是用户在集成设计时需要考虑的问题,包括结构尺寸、电磁兼容性等设计。 同时要考虑到天线的因素:

● 外置天线四周预留空间,不应紧贴结构件;

● 内置天线需要阻抗匹配;

● 在工况允许的前提下,现场天线的安装应尽量遵循架高、开阔、无遮挡的原则。

5. 常见故障分析处理

| 故障现象     | 可能原因                                  | 解决方法         |  |
|----------|---------------------------------------|--------------|--|
| 上由无反应 无上 | 电源连接不可靠,供电电压不稳、                       | 更换电源线、调整电压、更 |  |
|          | 纹波大、电池电量低                             | 换电池          |  |
|          | 模块硬件故障                                | 模块损坏,返厂      |  |
| 工作电流异常大/ | · · · · · · · · · · · · · · · · · · · | 硬件损坏,返厂维修,同时 |  |
| 异常低(不在休眠 |                                       | 检查设备其他电路是否存在 |  |
| 状态)、发热   | [快坏贝里寸找]<br>                          | 异常           |  |
|          | TKB-621 与设备之间的串口波特率                   |              |  |
| 通信异常,乱码/ | 或数据格式不一致                              | <b>松本</b>    |  |
| 丢包       | 相互通信的 TKB-621 彼此波特率、                  | 位旦开修以快坏的癿且中口 |  |
|          | BW、模式或时隙不一致                           |              |  |
|          | 无线环境改变(同频干扰、邻信道                       | 检查天线、更换信道避开干 |  |
|          | 干扰、天线损坏)                              | 扰            |  |
| 通信不稳定,时好 | EMC 干扰 TKB-621(模块附件有大                 | 增加屏蔽盖、增加滤波电路 |  |
| 时坏       | 功率设备,如:电机、变频器)                        | 设计           |  |
|          | TKB-621 干扰了用户电路(不常见                   | 增加屏蔽盖、增加滤波电路 |  |
|          | 的原因)                                  | 设计           |  |

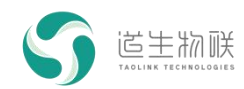

9 注意事项

|          | 传输距离达到临界,环境新增屏蔽   | 调整天线位置、更换高增益     |
|----------|-------------------|------------------|
|          | 因素                | 天线、更换布点位置        |
|          | 网络通信时序问题,出现空中碰撞   | 调整通信策略,避免多模组     |
|          |                   | 同时发送数据的情况发生      |
|          | USB 连接线断裂、锈蚀或接口松脱 | 更换 USB 连接线       |
|          | USB 线缆过长,引入干扰     | 缩短 USB 线到 1 米左右长 |
|          |                   | 度,并选用过载能力大于 1A   |
|          |                   | 的线材              |
|          | 传输性能恶化(发射功率低、接收   |                  |
|          | 灵敏度下降)            |                  |
| 传输距离近/变近 | 天线松动、锈蚀或损坏        | 紧固天线连接,更换天线      |
|          |                   | 优先考虑更换信道,调整/升    |
|          |                   | 级天线              |